## **Anleitung zur eSIM-Entfernung**

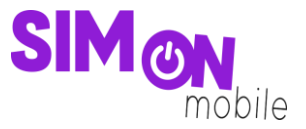

So entfernst du deine eSIM von deinem iOS-Gerät

1. Öffne die Geräteeinstellungen und wähle Mobilfunk.

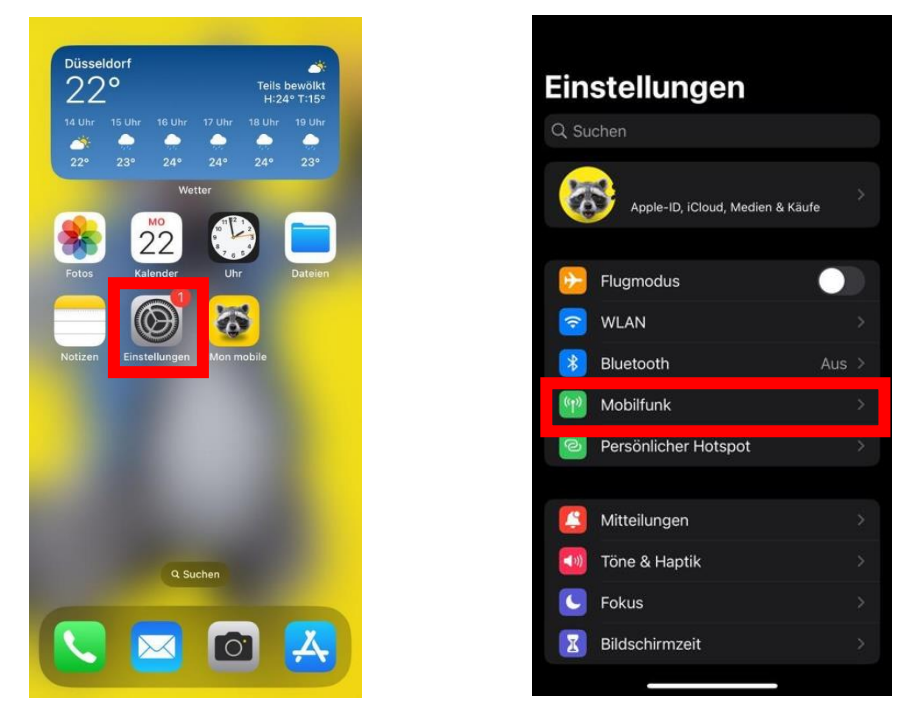

2. Wähle die eSIM von SIMon mobile aus und klicke dann auf eSIM löschen. Hiermit entfernst du die eSIM von deinem Gerät und kannst sie anschließend auf einem anderen eSIM-fähigen Gerät deiner Wahl einrichten.

| tellungen Mobilfunk                                                                               |                                  |
|---------------------------------------------------------------------------------------------------|----------------------------------|
|                                                                                                   |                                  |
| ile Daten                                                                                         | Sekundär >                       |
| önlicher Hotspot                                                                                  | Ein >                            |
| die mobilen Daten aus, damit si<br>Iail, Surfen im Internet und Push<br>r WLAN übertragen werden. | ämtliche Daten<br>n-Mitteilungen |
|                                                                                                   |                                  |
| rdleitung für Sprachanru                                                                          | ufe Sek >                        |
|                                                                                                   |                                  |
| undär                                                                                             | Ein >                            |
| chäft                                                                                             | Ein >                            |
| det als "Reise"<br>ummer                                                                          | SIM fehit                        |
| nzufügen                                                                                          |                                  |
| DATEN FÜR SEKUNDÄR                                                                                |                                  |
| ller Zeitraum                                                                                     | 41,1 GB                          |
| ing (aktueller Zeitraum)                                                                          | 9,8 GB                           |
| a <b>fari</b><br>9 GB                                                                             |                                  |
|                                                                                                   |                                  |

## **Anleitung zur eSIM-Entfernung**

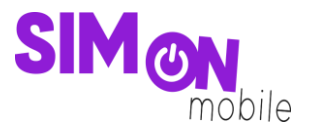

3. Bestätige das Löschen deiner eSIM.

| VODAFONE.DE                                                                             |                  | VODAFONE.DE                                              |                                                                                                    | VODAFO   | DNE.DE                                 |                                                                                             |
|-----------------------------------------------------------------------------------------|------------------|----------------------------------------------------------|----------------------------------------------------------------------------------------------------|----------|----------------------------------------|---------------------------------------------------------------------------------------------|
| Netzauswahl                                                                             | SIMon mobile >   | Netzauswahl                                              | SIMon mobile                                                                                                    | > Netza  | uswahl                                 | SIMon mobile                                                                                |
| Meine Nummer                                                                            | >                | Meine Nummer                                             |                                                                                                    | > Meine  | Nummer                                 |                                                                                             |
| /LAN-Anrufe                                                                             | Aus >            | WLAN-Anrufe                                              | Aus                                                                                                    | > WLAN   | -Anrufe                                | Aus                                                                                         |
| uf anderen Geräten                                                                      | In der Nähe >    | Auf anderen Geräten                                      | In der Nähe                                                                                                    | > Auf an | deren Geräten                          | In der Nähe                                                                                 |
| prache & Daten                                                                          | 5G automatisch > | Sprache & Daten                                          | 5G automatisch                                                                                                    | > Sprace | na 8. Notan                            | 5G automatisch                                                                              |
| lobiles Datennetzwerk                                                                   | • >              | Mobiles Datennetzwe                                      | rk                                                                                                    | > Mot    | Leitung nicht n<br>Sollen die Kontakte | hehr verfügbar                                                                              |
| Datenmodus                                                                              | Standard >       | Datenmodus                                               | Standard                                                                                                    | > Date   | Leitung aktual                         | isiert werden? d                                                                            |
|                                                                                         |                  | 6                                                        |                                                                                                    |          | Kontakte al                            | ktualisieren                                                                                |
| racking der IP-Adresse                                                                  | e begrenzen      | Tracking der IP-Adres                                    | se begrenzen                                                                                                    | ) Trac   | Abbre                                  | chen                                                                                        |
| Datenroaming                                                                            |                  | Datenroaming                                             |                                                                                                    | Daten    | roaming                                | 0                                                                                           |
| letzbetreiberdienste                                                                    |                  | Netzbetreiberdienste                                     |                                                                                                    | Netzb    | etreiberdienste                        |                                                                                             |
| Soll diese eSIM wirklich gelöscht werden? Diese Aktion<br>kann nicht widerrufen werden. |                  | Diese eSIM wird von dein<br>Mobilfunktarif wird nicht ge | Diese ASIM wird von deinem iPhone gelöscht. Dein<br>Mobilfunktarif wird nicht gekündigt. Zum Erhalten einer<br>neuen eSIM bzv. Stornieren deines Tarifs wende dich an<br>deinen Netzbetreiber. |          |                                        |                                                                                             |
|                                                                                         |                  | deinen Net                                               |                                                                                                    |          |                                        | Du kannst das Tracking deiner IP-Adresse<br>beschränken, indem die IP-Adresse vor bekannten |
| eSIM lös                                                                                | schen            | eSIM là                                                  | ischen                                                                                                    | Tracker  | n in Mail und Satari                   | verborgen wird.                                                                             |
|                                                                                         |                  |                                                          | 1                                                                                                    |          | eSIM là                                | ischen                                                                                      |

4. Überprüfe in deinem Kundenkonto, ob die eSIM von deinem Gerät entfernt und damit entkoppelt ist. Melde dich dafür an, gehe zum Reiter **Meine SIM** und navigiere dich zu dem Menüpunkt **Deine eSIM**. Bitte beachte, dass es etwas Zeit in Anspruch nehmen kann, bis die erfolgreiche Entfernung deiner eSIM im Kundenportal angezeigt wird. Aktualisiere ggf. die Seite.

| Du brauchst eine neue S<br>Easy! Dat kriegen wir hir<br>mehr erfahren | iM?              |
|-----------------------------------------------------------------------|------------------|
| Ersatz-SIM bestellen                                                  |                  |
|                                                                       |                  |
| Deine eSIM                                                            |                  |
| Status deiner Gerätekopplung 🛈                                        | Nicht gekoppelt  |
| Deine eSIM                                                            | Jetzt einrichten |
|                                                                       |                  |
| SIM-Daten                                                             |                  |

Sobald der Status deiner Gerätekopplung **"Nicht gekoppelt"** lautet, kannst du die eSIM auf einem beliebigen eSIM-fähigen Gerät neu einrichten. Bitte befolge hierfür die oben genannten Schritte.

**Gut zu wissen:** Wenn du die eSIM von deinem Gerät entfernst, hat das keine Auswirkung auf deinen Vertrag mit uns. Dieser läuft weiter.